## TS Environment<sup>™</sup> for Windows Windows 10/Windows 11/Windows Server 2016/ Windows Server 2019/Windows Server 2022 Quick Start

**NOTE:** All Thoroughbred Windows based products prior to Version 8.8.0 must first be uninstalled and then the 8.9.0 release installed. If you are upgrading a pre 8.8.0 release, **BEFORE** continuing with this installation, please see the **TS Environment for Windows Installation Guide** for complete instructions to properly prepare your system for 8.9.0.

## Installation

Use these instructions to load TS Environment for Windows on your Windows 10, Windows 11, Windows Server 2016, Windows Server 2019, or Windows Server 2022.

- 1. Before continuing, review the updated installation instructions provided in the installation manual.
- 2. Logon as **Administrator**. Administrator privileges are required for the installation process. Once installed the product can be run using a standard user account.
- 3. Extract the contents of the **winbas.zip** file and run **setup.exe**.
- 4. Follow the TS Environment for Windows Installation Wizard.
- 5. Restart the system (from the Start button, select Shutdown, and then select Restart).

## **Merge the Files**

- 1. Log back on as Administrator.
- 2. From the Start menu select All Programs-->Thoroughbred Software-->TS Environment for Windows.
- 3. When the Activation screen appears, activate Basic.
- 4. Merge the OPENworkshop modules. Please see the OPENworkshop and Dictionary-IV Installation and Upgrade Guide for details.